1. Na ekranie Wszystkie aplikacje należy wejść w opcje Ustawienia

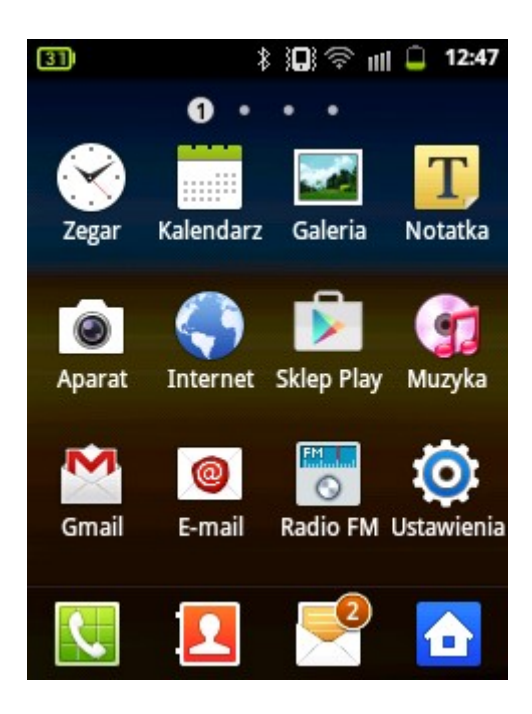

2. Następnie należy wybrać Komunikacja → Ustawienia Wi-Fi

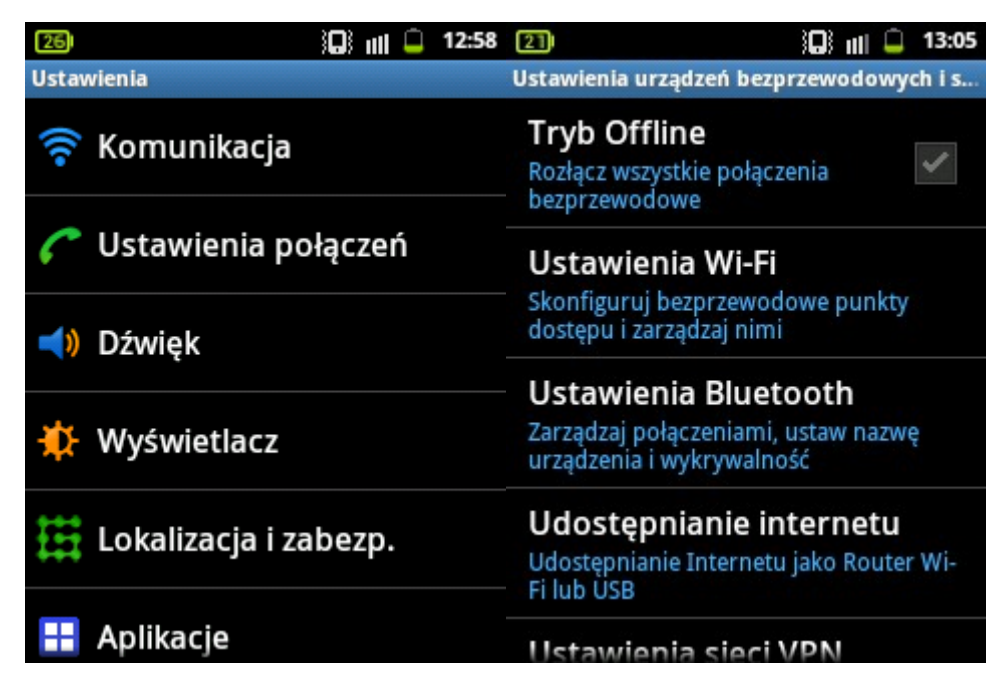

3. Z listy dostępnych sieci Wi-Fi wybieramy sieć eduroam

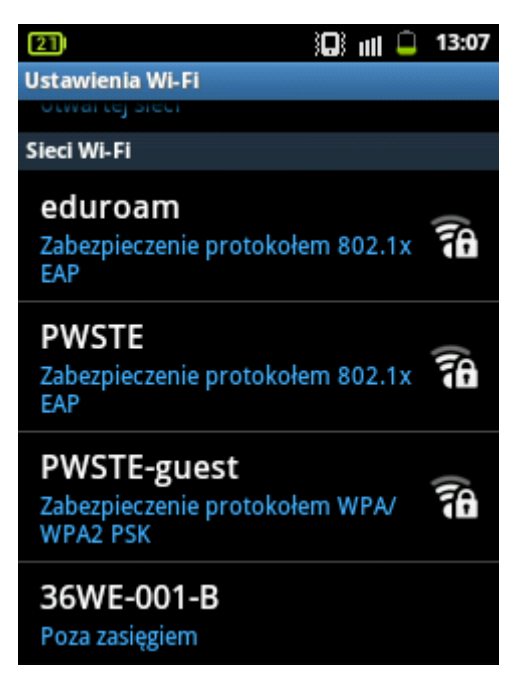

## 4. W ustawieniach sieci eduroam należy ustawić:

- Typ EAP: Chroniony protokół EAP (PEAP)
- Metoda uwierzytelniania: Bezpieczne hasło (EAP-MSCHAP v2)
- Nazwa użytkownika: identyfikator nadany w serwisie USOS uzupełniony o @pwste.edu.pl, np. dla studenta: <u>s54321@pwste.edu.pl</u>
- Hasło: takie jak w serwisie USOSweb

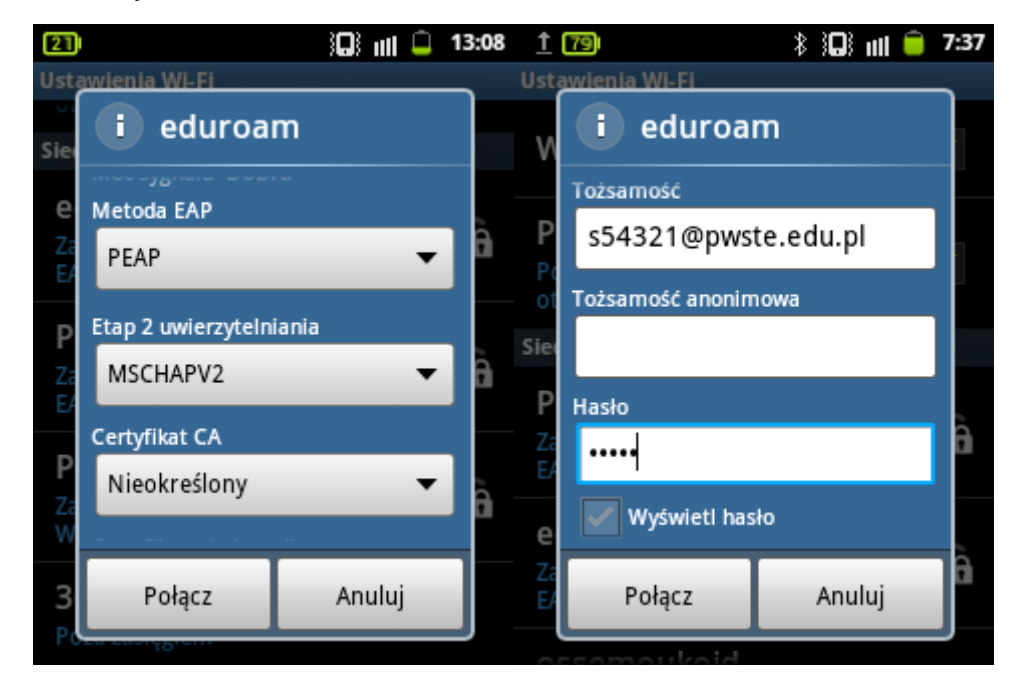

5. Jak już wprowadziliśmy tożsamość i hasło należy wybrać Połącz

Opracowanie: Stanisław Adamowski, student PWSTE w Jarosławiu